## PeopleSoft V9.1

**Approval Process for a Job Opening** 

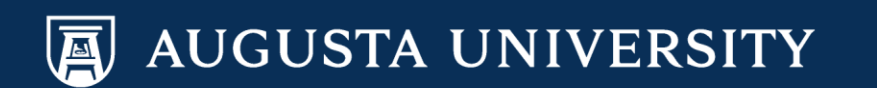

You will receive an email from hrp461@mcghgapsftapp1@gru.edu stating that you have a Job Opening to approve. Below is a sample email.

Select the url in the email to view the Job Opening information for your approval.

Fri 11/18/2016 11:02 AM

hrp461@mcghgapsftapp1.gru.edu

Approval is Requested for Job Opening (12345) Associate Professor/Professor

To Carver-Parker, Cathy; Bush, Laurie; Forbes, Omar

Bing Maps

A Job Opening has been entered which requires your attention.

Job Opening ID: 12345 Posting Title: Associate Professor/Professor Department ID: Position Number:

To view this Job Opening, visit:

https://na01.safelinks.protection.outlook.com/?url=https%3A%2F%2Fhrp461.augusta.edu%2Fpsp%2Fhrp461%2FEMPLOYEE%2FHRMS%2Fc%2FHRS\_HRPM.HRS\_JOB\_OPENING.GBL%2F8038b656578741950b8808d40fcc412d%7C8783ac6bd05b4292b483e65f1fdfee91%7C0&sdata=mKre3Vutz7RlhPFsTAli8Z%2FABvh6z3458PiYAMkAM3k%3D&reserved=0

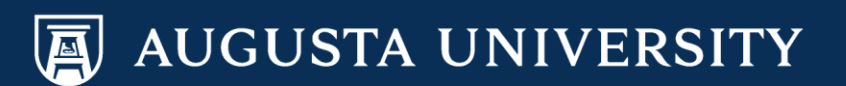

If you are unable to log into the system via the link provided in the email, you may log into PeopleSoft HRMS through this navigational path to view the job opening information.

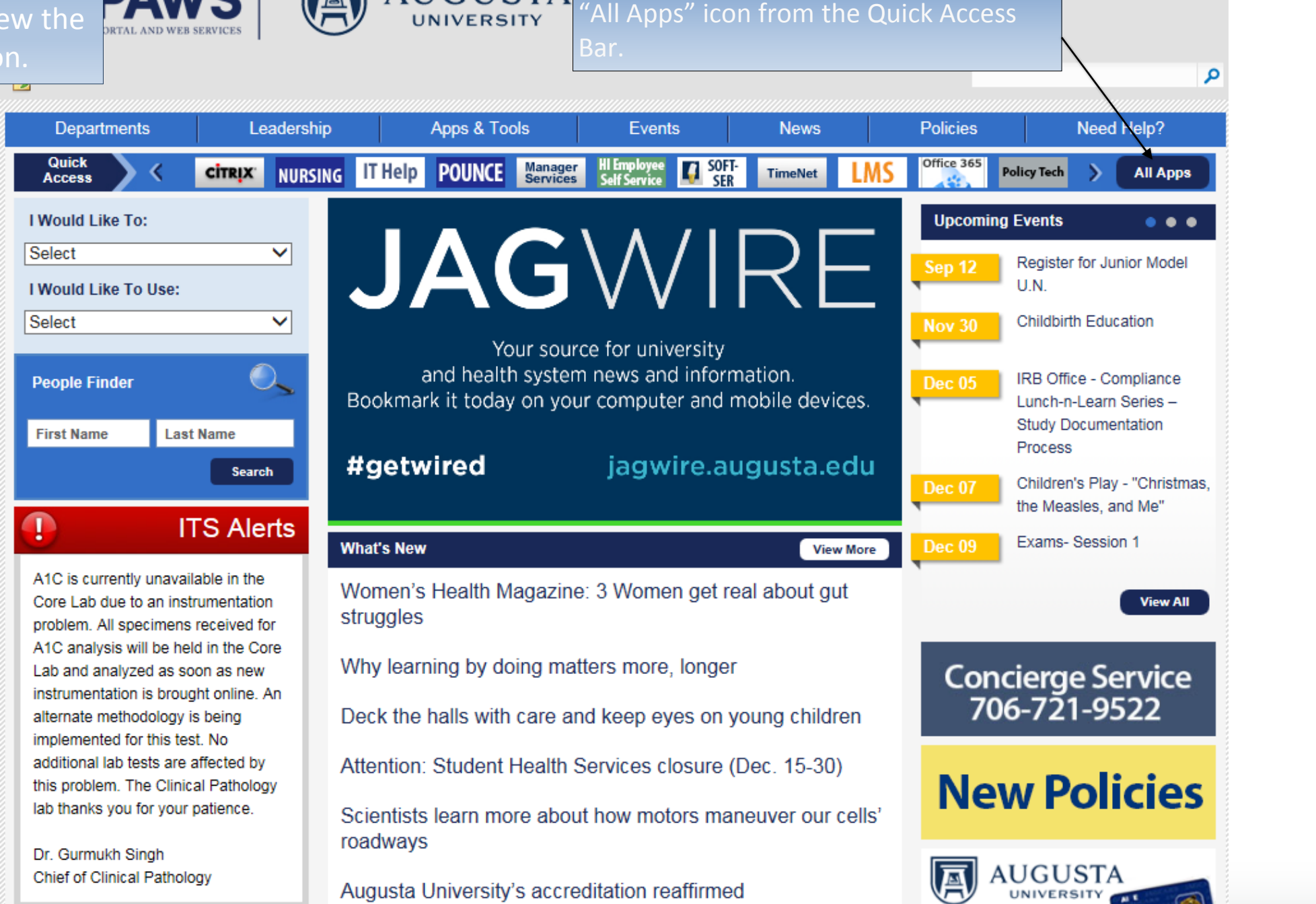

AUGUSTA

From the PAWS Employee Portal

(https://paws.augusta.edu), select the

1 2

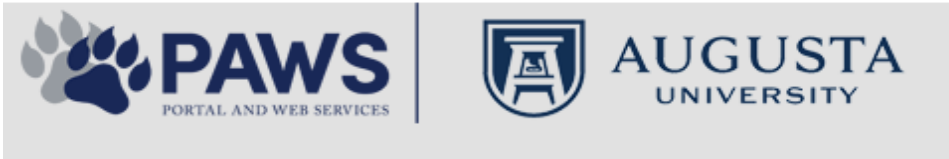

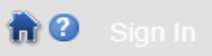

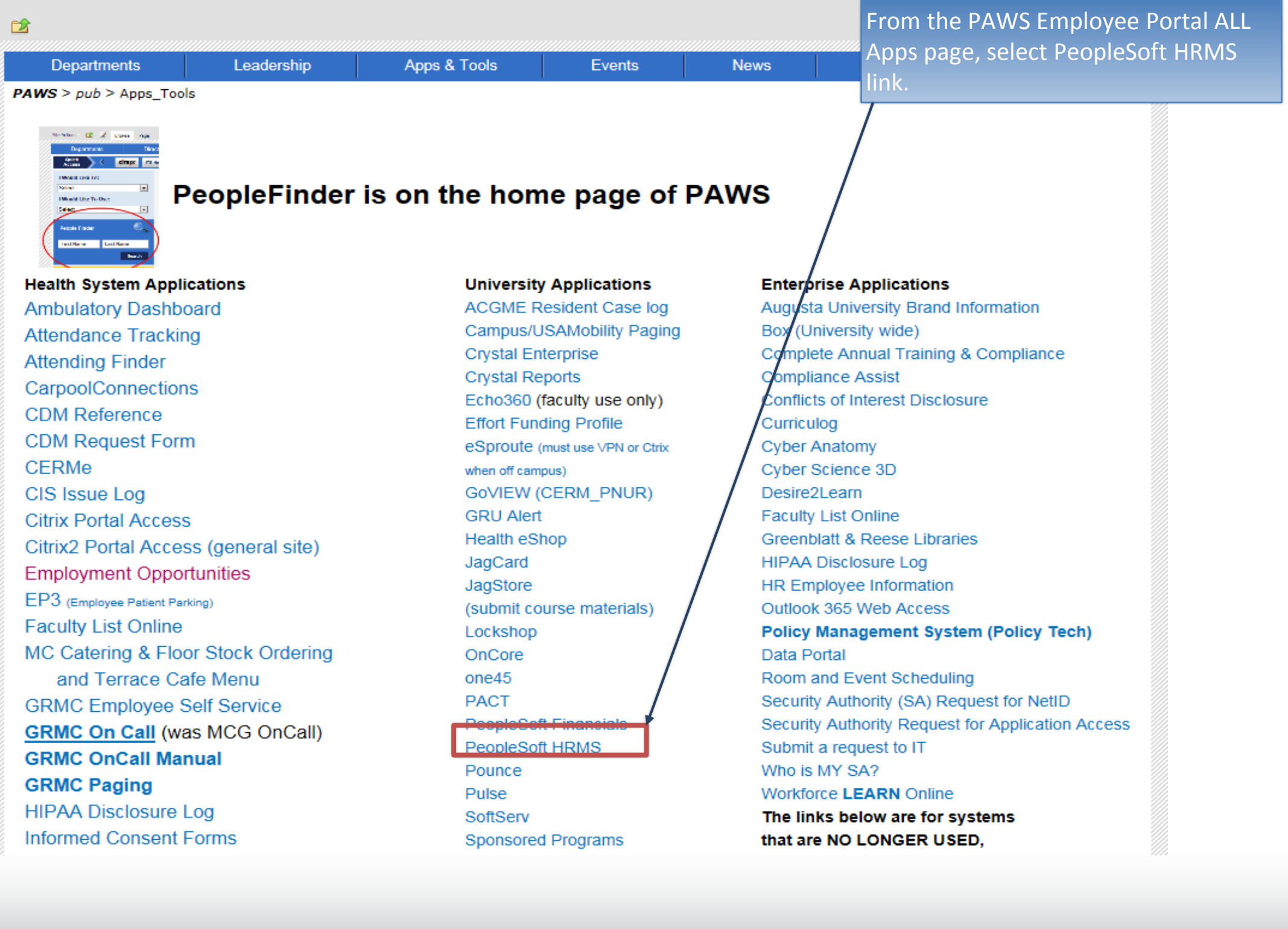

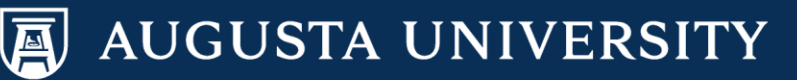

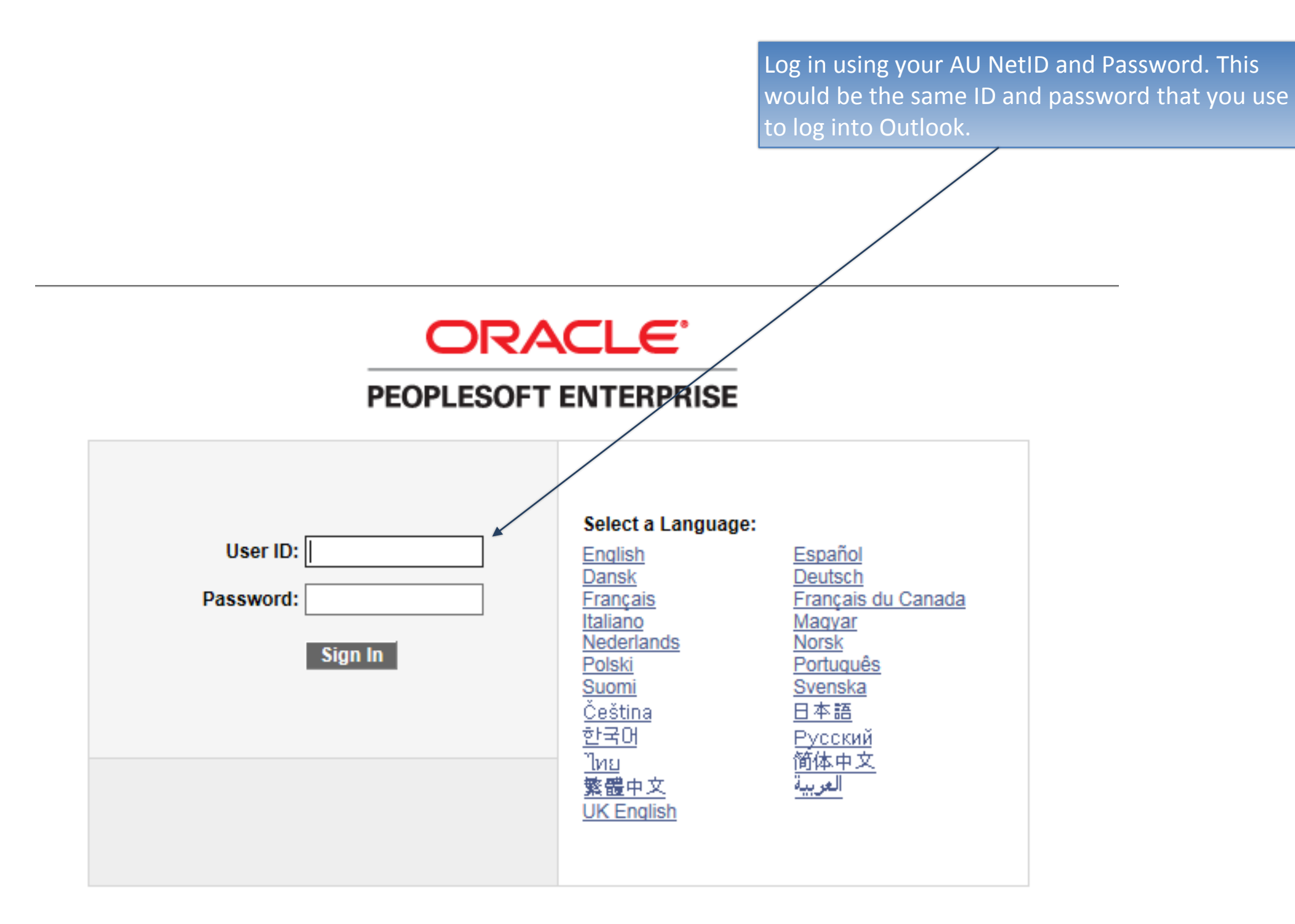

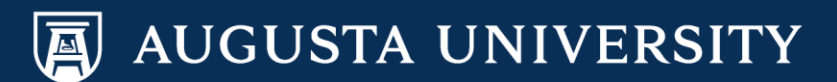

## Navigation: Main Menu > Manager Self Service > Review Transactions

| Favorites                                                                                                    | Main Menu                                                                                                    |                                                                                                    |       |
|----------------------------------------------------------------------------------------------------|----------------------------------------------------------------------------------------------------|----------------------------------------------------------------------------------------------------|-------|
| ▼ 1                                                                                                    | Search Menu:                                                                                                    |                                                                                                    |       |
| Menu - Cla                                                                                                    |                                                                                                    | >>                                                                                                    | ¢ - X |
| Search:<br>D My Favori<br>D AU Digital<br>D Board of F<br>D AU<br>D DirXML Av<br>D Self Serviv                                                                    | <ul> <li>AU Digital Measures</li> <li>Board of Regents</li> <li>AU</li> <li>DirXML Administrator</li> <li>Self Service</li> <li>Manager Self Service</li> <li>Recruiting</li> <li>Workforce Administration</li> </ul> | Job and Personal Information<br>Compensation and Stock                                                | •     |
| <ul> <li>Manager :</li> <li>Recruiting</li> <li>Workforce</li> <li>Fusion Int</li> <li>Benefits</li> <li>Compensi</li> <li>Stock</li> <li>Beursell for</li> </ul> | <ul> <li>Fusion Integration</li> <li>Benefits</li> <li>Compensation</li> <li>Stock</li> <li>Payroll for North America</li> <li>Global Payroll &amp; Absence N</li> <li>Payroll Interface</li> </ul>                   | Team Learning<br>Performance Management<br>Manager Dashboard<br>Talent Summary<br>Review Transactions | •     |
| <ul> <li>Payroli Ioi</li> <li>Global Pa</li> <li>Payroll Int</li> <li>Workforce</li> <li>Organizat</li> <li>Enterprise</li> <li>Workforce</li> </ul>              | <ul> <li>Workforce Development</li> <li>Organizational Development</li> <li>Enterprise Learning</li> <li>Workforce Monitoring</li> <li>Pension</li> <li>Set Up HRMS</li> </ul>                                        | nt                                                                                                    |       |
| <ul> <li>Pension</li> <li>Set Up HF</li> <li>Enterprise</li> <li>Worklist</li> <li>Applicatio</li> <li>Tree Man;</li> <li>Reporting</li> </ul>                    | <ul> <li>Enterprise Components</li> <li>Worklist</li> <li>Application Diagnostics</li> <li>Tree Manager</li> <li>Reporting Tools</li> <li>PeopleTools</li> <li>Dackraging</li> </ul>                                  | ><br>><br>><br>>                                                                                      |       |
| <ul> <li>PeopleTor</li> <li>Packaging</li> <li><u>Careers</u></li> <li>Usage Mo</li> </ul>                                                                        | Careers                                                                                                    | •                                                                                                    |       |
| <ul> <li><u>Change M</u></li> <li><u>My Persor</u></li> <li><u>My System</u></li> <li><u>My Diction</u></li> <li><u>My Feeds</u></li> </ul>                       | y Password<br>alizations<br>n Profile<br>ary                                                                                                    |                                                                                                    |       |

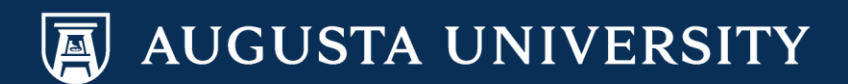

Locate transactions needing your approval by setting the **Transactions** filter to "Pending my review".

Update **Process ID** to find "JobOpening".

Select Refresh.

| Favorites Main Mer                        | nu -> Manager Self Service -> F                                       | leview Transaction                          | ns                                                                                      |  |
|-------------------------------------------|-----------------------------------------------------------------------|---------------------------------------------|-----------------------------------------------------------------------------------------|--|
| Review Tra                                | nsactions                                                             |                                             |                                                                                         |  |
| Patricia Riley                            |                                                                       |                                             |                                                                                         |  |
| This page allows yo<br>have reviewed your | ou to view the status and relevan<br>self. For each request you can g | t information for an<br>at detailed informa | ny transaction you either submitted for approval or<br>tion by selecting the hyperlink. |  |
| Transactions:                             | Pending my review                                                     | ~                                           | Refresh                                                                                 |  |
| Process ID:                               | JobOpening                                                            | ×Q                                          |                                                                                         |  |

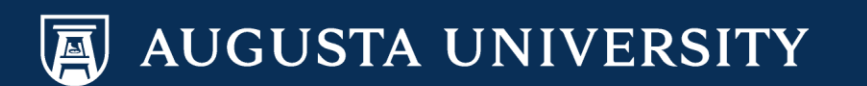

Select **Approve/Deny** for the Job Opening(s) pending your approval. If you have more than pending transaction, **Approve/Deny** one at a time.

| vorites Main Menu > Man                                        | ager Self Service > Rev                                 | iew Transactions                                             |                                                   |                |                        |
|----------------------------------------------------------------|---------------------------------------------------------|--------------------------------------------------------------|---------------------------------------------------|----------------|------------------------|
| Review Transacti                                               | ons                                                     |                                                              |                                                   |                |                        |
| Patricia Riley                                                 |                                                         |                                                              |                                                   |                |                        |
| This page allows you to view<br>have reviewed yourself. For ea | the status and relevant in<br>ach request you can get c | formation for any transactio<br>detailed information by sele | n you either submitted fo<br>cting the hyperlink. | or approval or |                        |
| Transactions: Pendi                                            | ing my review                                           | ✓                                                            | efresh                                            |                |                        |
| Process ID: JobOp                                              | ening                                                   | Q                                                            |                                                   |                |                        |
| Approval Transactions                                          |                                                         |                                                              |                                                   | <u>Find</u> F  | irst 🚺 1-2 of 2 🗅 Last |
| Transaction Name                                               | Submitted By                                            | Submitted On Behalf Of                                       | Submitted On                                      | Thread Status  |                        |
| Job Opening Process ID                                         | Cathy Carver-Parl                                       | kerSharri Peck                                               | 1/24/2017 - 12:51 PM                              | Pending        | Approve/Deny           |
| Transaction Details                                            |                                                         |                                                              |                                                   |                |                        |
| HRS_JOB_OPENING                                                |                                                         |                                                              |                                                   |                |                        |
| 12258                                                          |                                                         |                                                              |                                                   |                |                        |
| Transaction Name                                               | Submitted By                                            | Submitted On Behalf Of                                       | Submitted On                                      | Thread Status  |                        |
| Job Opening Process ID                                         | Laurie Bush                                             |                                                              | 12/29/2016 - 3:54 PM                              | Pending        | Approve/Deny           |
| Transaction Details                                            |                                                         |                                                              |                                                   |                |                        |
| HRS_JOB_OPENING                                                |                                                         |                                                              |                                                   |                |                        |
| 12253                                                          |                                                         |                                                              |                                                   |                |                        |
|                                                                |                                                         |                                                              |                                                   |                |                        |

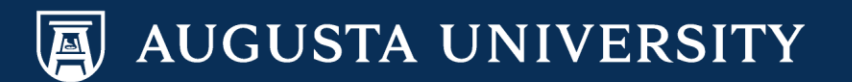

| 鬲                                                                  |                                                        |
|--------------------------------------------------------------------|--------------------------------------------------------|
| avorites Main Menu >                                               | Manager Self Service > Review Transactions             |
| • • •                                                              |                                                        |
| Find Job Opening                                                   |                                                        |
| Job Opening                                                        |                                                        |
|                                                                    | Print Job Opening                                      |
| Posting Title:                                                     | Mgr, Benefits & Data Mgmt Job Opening ID: 12258        |
| Job Opening Status:                                                | 006 Pending Approval Job Type: Standard                |
| Position Number:                                                   | 00006316 Mor Benefits & Data Mont                      |
| Business Unit:                                                     | 12000 Augusta University                               |
| Activity <u>&amp;</u> Attachments<br>Job Opening Details <u>Sc</u> | Job Opening Details       reening     Team     Posting |
| Opening Information                                                |                                                        |
| Job Opening Type:                                                  | Standard Requisition                                   |
| Created By:                                                        | 001960 Cathy Carver-Parker                             |
| Created:                                                           | 01/24/2017                                             |
| *Openings to Fill:                                                 |                                                        |
| Target Openings:                                                   |                                                        |
| Available Openings:                                                |                                                        |
| Establishment ID:                                                  |                                                        |
| Business Unit:                                                     | 12000 Q Augusta University                             |
| Position Number:                                                   | 00006316 Q Mgr, Benefits & Data Mgmt                   |
| Job Code:                                                          | 315X28 Mgr, Benefits & Data Mgmt                       |
| Company:                                                           | Augusta University                                     |

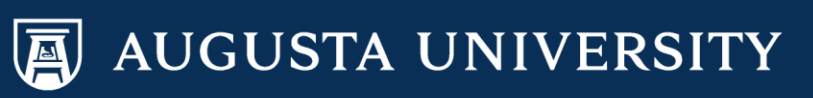

| If needed the Approver is still able to                                                            | avorites Main Menu > Manager Self Service > Review Transactions                                                                                                    |
|----------------------------------------------------------------------------------------------------|----------------------------------------------------------------------------------------------------|
| add an additional Approver is still able to<br>point.                                              | Find Job Opening Job Opening                                                                                                    |
| If you <b>approve</b> , the transaction will continue to move through the approval process.        | Posting Title:       Mgr, Benefits & Data Mgmt       Job Opening ID:       12258         Job Opening Status:       006 Pending Approval       Job Type:       Standard         Job Title:       Mgr, Benefits & Data Mgmt       Job Code:       315X28         Position Number:       00006316 Mgr, Benefits & Data Mgmt       Job Code:       315X28                                                                                                    |
| If you <b>deny</b> , the transaction process<br>will stop.<br>Select <b>Approve</b> or <b>Deny</b> | Business onit:       12000       Augusta Oniversity         Image: Save Image: Save Image: Clone Image: Create New Image: Previous Job Opening Image: Next Job Opening Image: Job Opening Details       Previous Job Opening Details                                                                                                    |
| Beleet Approve of Deliy.                                                                           | Jeb Opening Details         Screening         Team         Posting         Approvals           Supervisor/Recruiter Grp Aprv         Vertical State         Vertical State |
|                                                                                                    | Job Opening:Pending                                                                                                    |
|                                                                                                    | Routing for Staff         Pending       Not Routed         Image: Multiple Approvers       Image: Multiple Approvers         Image: GRU Job Opening Sec Authority       Image: Multiple Approvers         Image: Approve       Image: Multiple Approvers         Image: Approve Approvers       Image: Multiple Approvers         Image: Approve Approvers       Image: Multiple Approvers         Image: Approve Approvers                                                                                                    |

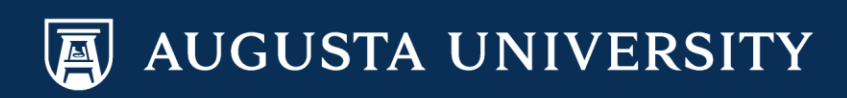

| A                      |                              |                                 |                                        |                                             |       |  |  |
|------------------------|------------------------------|---------------------------------|----------------------------------------|---------------------------------------------|-------|--|--|
| Favorites Main Menu >  | Manager Self Service > Revie | ew Transactions                 |                                        |                                             |       |  |  |
|                        | Ť                            |                                 |                                        |                                             |       |  |  |
| Find Job Opening       |                              |                                 |                                        |                                             |       |  |  |
| Job Opening            |                              |                                 |                                        |                                             |       |  |  |
|                        |                              | 🚑 Print Job C                   | pening                                 |                                             |       |  |  |
| Posting Title:         | Mgr, Benefits & Data Mgmt    | Job Opening I                   | D: 12258                               |                                             |       |  |  |
| Job Opening Status:    | 006 Pending Approval         | Job Type:                       | Standard                               |                                             |       |  |  |
| Job Title:             | Mgr, Benefits & Data Mgmt    | Job Code:                       | 315X28                                 |                                             |       |  |  |
| Position Number:       | 00006316 Mgr, Benefits & D   | ata Mgmt                        |                                        |                                             |       |  |  |
| Business Unit:         | 12000 Augusta University     |                                 |                                        |                                             |       |  |  |
| Save Rone              | Create New Previous Jo       | b Opening  Next Job Oper        | ning  Job Opening List                 |                                             |       |  |  |
|                        |                              | s opening ( <u>riokees open</u> |                                        |                                             |       |  |  |
|                        |                              |                                 |                                        |                                             |       |  |  |
| Activity & Attachments | Job Opening Details          |                                 |                                        |                                             |       |  |  |
| Job Opening Details    | creening Team                | Dosting                         | Annrovals                              |                                             |       |  |  |
| Sob Opening Details 3  | <u>ream</u>                  | rosung                          | Аррготага                              |                                             |       |  |  |
| Supervisor/Recru       | iter Grp Aprv                |                                 |                                        |                                             |       |  |  |
| 🗢 Job Ope              | ning:Pending                 |                                 |                                        |                                             |       |  |  |
| Routing for Staff      |                              |                                 |                                        |                                             |       |  |  |
| Approved               | Per                          | nding                           | Not Routed                             | Not Routed                                  |       |  |  |
| GRU Job C              | Riley                        | Budget Approvers                | Multiple Approver     TAM HR Assistant | S - + - Multiple Approve<br>Recruiter Group | ers – |  |  |
| 01/24/17 -             | 1:20 PM                      | Dugger approved                 |                                        |                                             |       |  |  |
| Comments Text:         |                              |                                 |                                        |                                             |       |  |  |
|                        |                              |                                 |                                        |                                             |       |  |  |
|                        |                              |                                 |                                        |                                             |       |  |  |
|                        |                              |                                 |                                        |                                             |       |  |  |

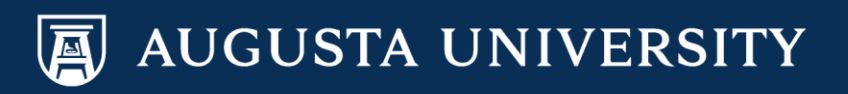

## Points of Contact

System Access Inquiries: Sharri Peck or Cathy Carver-Parker

Faculty Support Services: Laurie Bush or Omar Forbes

**Executive Recruitment:** Carolyn Burns, Sharon Wingard or Sherena Hobbs

**Staff Recruitment:** Dena Pickett, Jacob Usry, Toneshia Rickerson, Veeta Perry

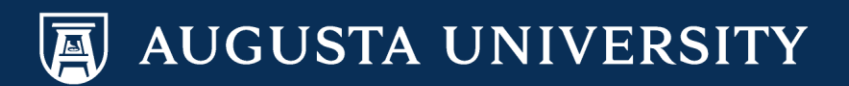